## <u>CROATIA CITIZENS - INDIAN Official Indian Visa Online from Government - Quick, Easy, Simple, Online</u> - Պաշտոնական ինդկական eVisa դիմումի կենտրոն և ներգաղթի գրասենյակ.

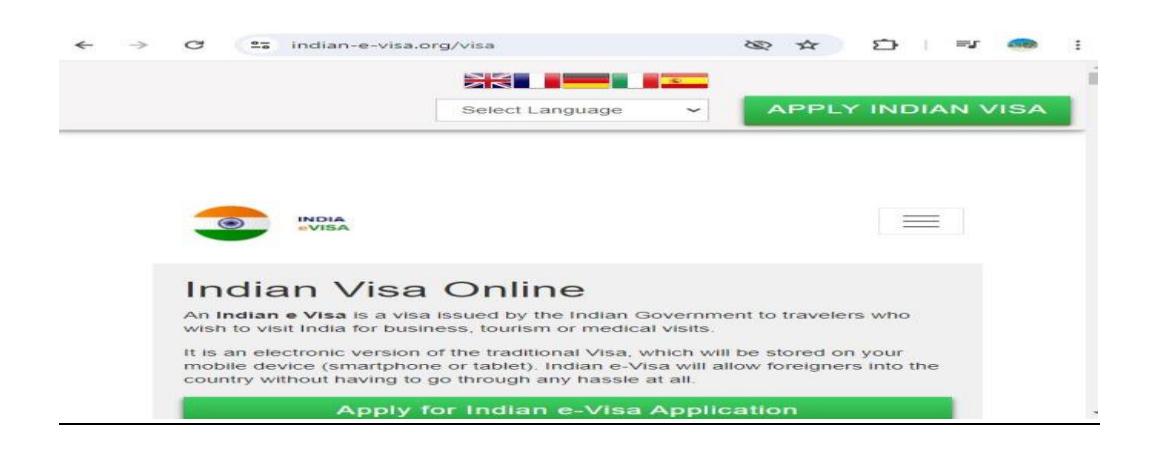

#### Kretanje putem internetske prijave za indijsku vizu za hrvatske građane: Opsežan vodič

Putovanje u Indiju može biti obogaćujuće iskustvo, nudeći spoj drevne baštine i moderne živosti. Za hrvatske državljane koji **Indijski zahtjev za vizu Online** planiraju istražiti raznolike krajolike i kulture Indije, razumijevanje postupka podnošenja zahtjeva za vizu je ključno. Ovaj članak pruža korak-po-korak vodič za podnošenje zahtjeva za indijsku vizu online, osiguravajući glatko i jednostavno iskustvo.

#### Razumijevanje indijskog viznog sustava

Indija nudi različite vrste viza, od kojih svaka služi za različite svrhe putovanja kao što su turizam, posao, liječenje i studiranje. Hrvatski građani uglavnom podnose zahtjeve za e-vizu, koja je dostupna u nekoliko kategorija, uključujući e-turističku vizu, e-poslovnu vizu i e-medicinsku vizu. Sustav e-Visa pojednostavljuje postupak prijave, omogućujući putnicima da se prijave online bez posjeta indijskom veleposlanstvu.

#### Vrste indijskih e-viza za hrvatske državljane

E-turistička viza: idealna za one koji posjećuju Indiju radi razgledavanja, rekreacije ili povremenih posjeta prijateljima i rodbini. Ova viza obično vrijedi 30 dana, jednu godinu ili pet godina, s dopuštenim dvostrukim ili višestrukim ulascima.

Viza za e-poslovanje: Pogodna za poslovne aktivnosti kao što su sastanci, konferencije i sajmovi. Ova viza općenito dopušta boravak do 180 dana u Indiji, s više ulazaka.

e-Medical Visa: Za one koji traže liječenje u Indiji. Ova viza dopušta boravak do 60 dana i viza je za tri ulaska.

#### Korak po korak vodič za podnošenje zahtjeva za indijsku e-vizu

1. Priprema

Prije početka procesa prijave, provjerite imate li potrebne dokumente i podatke spremne:

Važeća hrvatska putovnica s rokom valjanosti najmanje šest mjeseci od datuma dolaska u Indiju i najmanje dvije prazne stranice.

Novija fotografija veličine putovnice s bijelom pozadinom.

Kreditna ili debitna kartica za plaćanje pristojbe za vizu.

Važeća adresa e-pošte za primanje e-Vize.

#### 2. Online prijava

Posjetite službenu web stranicu e-Visa indijske vlade. Slijedite ove korake kako biste dovršili svoju prijavu:

Registracija: Započnite odabirom opcije 'Prijavite se ovdje za e-vizu'. Ispunite osnovne podatke poput nacionalnosti, datuma rođenja i adrese e-pošte za registraciju.

Obrazac za prijavu: Ispunite detaljan obrazac za prijavu. Morat ćete dati osobne podatke, podatke o putovnici, planove putovanja i vrstu vize za koju se prijavljujete.

Prijenos fotografije i putovnice: učitajte svoju noviju fotografiju i skeniranu kopiju biografske stranice svoje putovnice. Osigurajte da ispunjavaju navedene zahtjeve.

Pregled i plaćanje: Provjerite točnost svoje prijave. Nastavite do pristupnika za plaćanje kako biste platili pristojbu za vizu. Naknade se razlikuju ovisno o vrsti i trajanju vize.

Primite e-vizu: Nakon podnošenja primit ćete ID aplikacije. Koristite ovo za praćenje statusa svoje prijave. Nakon odobrenja, e-Visa će vam biti poslana e-poštom. Ispišite kopiju koju ćete predočiti po dolasku u Indiju.

#### 3. Ulazak u Indiju

Po dolasku u Indiju, pokažite isprintanu e-vizu zajedno s putovnicom na imigracijskom kontrolnom punktu. Službenici za imigraciju udarit će vam pečat u putovnicu i odobriti ulazak u Indiju. Pobrinite se da nosite ispis svoje e-Vise cijelo vrijeme svog boravka.

### Savjeti za nesmetan postupak prijave

Prijavite se ranije: podnesite zahtjev za e-vizu najmanje 4 do 7 dana prije planiranog datuma putovanja kako biste imali dovoljno vremena za obradu.

Točne informacije: Još jednom Indijski zahtjev za vizu provjerite sve informacije navedene u obrascu za prijavu kako biste izbjegli kašnjenja ili odbijanja.

Važeća adresa e-pošte: Koristite važeću adresu e-pošte kojoj možete lako pristupiti jer će sva komunikacija u vezi s vašim zahtjevom za vizu biti poslana na nju.

Pratite status aplikacije: Redovito provjeravajte status svoje prijave pomoću ID-a aplikacije navedenog tijekom registracije.

Uobičajene zamke koje treba izbjegavati

Netočne specifikacije fotografije: Provjerite zadovoljava li vaša fotografija zahtjeve veličine i pozadine navedene na web stranici e-Visa.

Nepotpuna prijava: Nepotpuna ili netočno ispunjena prijava može dovesti do kašnjenja ili odbijanja. Pažljivo ispunite sva potrebna polja.

Ignoriranje valjanosti: Zabilježite razdoblje valjanosti vaše vize i pobrinite se da su vaši planovi putovanja usklađeni s njim. Prekoračenje vize može dovesti do kazni.

## <u>Zaključak</u>

Podnošenje zahtjeva za indijsku vizu online kao hrvatski državljanin jednostavan je postupak ako pažljivo slijedite navedene korake. Sustav e-Visa nudi praktičan i učinkovit način dobivanja dopuštenja za putovanje u Indiju, omogućujući vam da se usredotočite na planiranje svog uzbudljivog putovanja. Bilo da vas privlači bogata indijska povijest, živahna kultura ili rastuće poslovne mogućnosti, osiguravanje vaše vize online prvi je korak prema nezaboravnom iskustvu. Pridržavajući se navedenih smjernica i savjeta, možete osigurati nesmetan i uspješan postupak podnošenja zahtjeva za vizu.

# Navigating the Indian Visa Application Online for Croatian Citizens: A Comprehensive Guide

Traveling to India can be an enriching experience, offering a blend of ancient heritage and modern vibrancy. For Croatian citizens planning to explore the diverse landscapes and cultures of India, understanding the <u>Indian visa application</u> process is crucial. This article provides a step-by-step guide to applying for an Indian visa online, ensuring a smooth and hassle-free experience.

# Understanding the Indian Visa System

India offers various types of visas, each catering to different purposes of travel such as tourism, business, medical treatment, and study. Croatian citizens predominantly apply for the e-Visa, which is available in several categories, including e-Tourist Visa, e-Business Visa, and e-Medical Visa. The e-Visa system simplifies the application process, allowing travelers to apply online without visiting the Indian embassy.

# Types of Indian e-Visas for Croatian Citizens

- 1. **e-Tourist Visa**: Ideal for those visiting India for sightseeing, recreation, or casual visits to friends and relatives. This visa is typically valid for 30 days, one year, or five years, with double or multiple entries allowed.
- 2. **e-Business Visa**: Suitable for business-related activities such as meetings, conferences, and trade fairs. This visa generally permits a stay of up to 180 days in India, with multiple entries.
- 3. **e-Medical Visa**: For those seeking medical treatment in India. This visa allows for a stay of up to 60 days and is a triple-entry visa.

# Step-by-Step Guide to Applying for an Indian e-Visa

#### 1. Preparation

Before starting the application process, ensure you have the necessary documents and information ready:

- A valid Croatian passport with at least six months validity from the date of arrival in India and at least two blank pages.
- A recent passport-sized photograph with a white background.
- A credit or debit card for the visa fee payment.
- A valid email address to receive the e-Visa.

## 2. Online Application

Visit the official Indian government e-Visa website.Follow these steps to complete your application:

- 1. **Registration**: Start by selecting the 'Apply here for e-visa' option. Fill in the basic details like nationality, date of birth, and email address to register.
- 2. **Application Form**: Complete the detailed application form. You'll need to provide personal information, passport details, travel plans, and the type of visa you are applying for.
- 3. **Photograph and Passport Upload**: Upload your recent photograph and a scanned copy of your passport's bio page. Ensure these meet the specified requirements.
- 4. **Review and Payment**: Review your application for accuracy. Proceed to the payment gateway to pay the visa fee. Fees vary depending on the type and duration of the visa.

5. **Receive e-Visa**: After submission, you will receive an Application ID. Use this to track your application status. Once approved, the e-Visa will be emailed to you. Print a copy to present upon arrival in India.

## 3. Entry to India

Upon arrival in India, present your printed e-Visa along with your passport at the immigration checkpoint. The immigration officers will stamp your passport, granting entry into India. Ensure you carry your e-Visa printout at all times during your stay.

# **Tips for a Smooth Application Process**

- **Apply Early**: Submit your e-Visa application at least 4 to 7 days before your planned travel date to allow sufficient processing time.
- Accurate Information: Double-check all information provided in the application form to avoid delays or rejections.
- Valid Email Address: Use a valid email address that you can access easily, as all communication regarding your visa application will be sent there.
- **Monitor Application Status**: Regularly check the status of your application using the Application ID provided during registration.

# **Common Pitfalls to Avoid**

- **Incorrect Photo Specifications**: Ensure your photograph meets the size and background requirements specified on the e-Visa website.
- **Incomplete Application**: An incomplete or inaccurately filled application can lead to delays or rejections. **Indian Visa Application Online** Carefully fill in all required fields.
- **Ignoring Validity**: Note the validity period of your visa and ensure your travel plans align with it. Overstaying your visa can lead to penalties.

# Conclusion

Applying for an Indian visa online as a Croatian citizen is a straightforward process if you follow the outlined steps carefully. The e-Visa system offers a convenient and efficient way to obtain permission to travel to India, allowing you to focus on planning your exciting journey. Whether you're drawn to India's rich history, vibrant culture, or burgeoning business opportunities, securing your visa online is the first step towards an unforgettable experience. By adhering to the guidelines and tips provided, you can ensure a smooth and successful visa application process.